Energi-, Forsynings- og Klimaudvalget 2014-15 (2. samling) EFK Alm.del Bilag 69 Offentligt

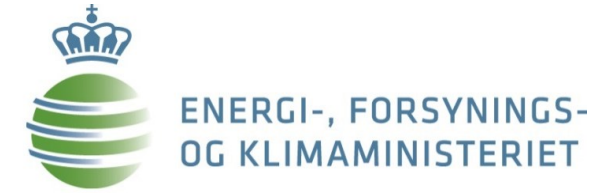

## Teknisk gennemgang af energiområdet

### Energi-, Forsynings- og Klimaudvalget 22. september 2015

# Program

- 1. Introduktion til energiområdet (historisk, fakta om energisektoren, reguleringsinstrumenter)
- 2. Energiaftalen 2012
- 3. Udvalgte emner på energiområdet:
  - a) Vedvarende energi
  - b) Energieffektivisering
  - c) Elsektoren
  - d) Varmesektoren
  - e) Gassektoren
  - f) Forskning, udvikling og demonstration
- 4. Tendenser med indflydelse på fremtidens danske energipolitik
- 5. Olie- og gasproduktion

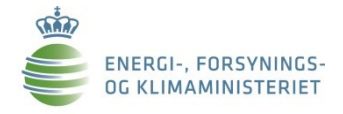

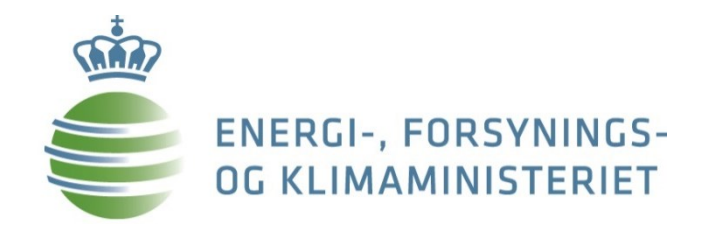

# 1. Introduktion til energiområdet

# Historik

1970'erne - oliekrise

1980'erne - kraftvarme og naturgas

1990'erne – decentral kraftvarme

2000'erne – EU's indre marked, liberalisering, udbygning med VE

2010'erne – udbygning og indpasning af VE, nye markedsmodeller, øget europæisering mv.

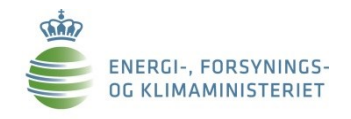

## Økonomiske nøgletal

Energisektoren bidrager signifikant til den danske økonomi:

- Anlægsaktiver
- Værditilvækst 2013
- Samlet eksport 2013

125 mia. kr.

274 mia. kr.

73 mia. kr.

Beskæftigelse

56.000 personer

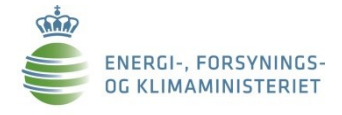

## Reguleringsinstrumenter

|                                        | Hovedinstrumenter                                                                                                    |
|----------------------------------------|----------------------------------------------------------------------------------------------------|
| VE (primært vind,<br>biogas, biomasse) | <ul> <li>Udbud</li> <li>PSO-støtte</li> <li>Støtte via finanslov</li> </ul>                                                                                                    |
| Energieffektivisering                  | <ul> <li>Energiselskabernes energispareindsats, finansieres via elregningen</li> <li>Øvrig sektorregulering</li> </ul>                                                                                     |
| Gasnet                                 | - Indtægtsrammer                                                                                                    |
| Fjernvarme                             | <ul> <li>Varmepris: Hvile i sig selv princip</li> <li>Tilskud til el-produktion ved kraft-varme</li> <li>De 85 værker med højeste varmepris fået tilladelse til<br/>etablering af 1 MW biokedel</li> </ul> |
| Elnet                                  | <ul> <li>Indtægtsrammer netvirksomheder</li> <li>Transmissionsnettet (hvile-i-sig-selv)</li> </ul>                                                                                                    |
| Tværgående<br>økonomiske virkemidler   | <ul> <li>Afgifter (eksempler: elafgift, energiafgift (fossile<br/>brændsler))</li> </ul>                                                                                                    |
| Forskning og Udvikling                 | - EUDP mv. (Forskningspulje i fri konkurrence)                                                                                                    |

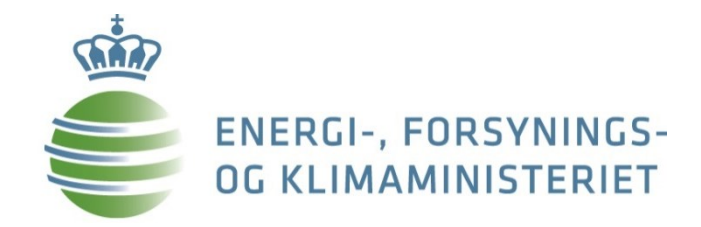

# Ad. 2 Energiaftale 2012

# Energiaftalens primære tiltag

- Vind: Kriegers Flak (600 MW), Horns Rev 3 (400 MW), Kystnære møller og forsøgsmøller (500 MW, dog reduceret til 400 MW med Vækstpakke 2014) samt forbedrede rammevilkår for landvindmøller.
- Varme: Nettofordelsmodellen der fremmer biomasse på centrale kraftværker samt tilladelse til biomasse på 35 barmarksværker.
- VE-procespulje på oprindeligt 250 mio. kr. i 2013 og 500 mio. kr. årligt i 2014-2020 til fremme af VE i virksomheders produktionsprocesser.
- Øget støtte til biogasproduktion
- Energiselskabernes energispareindsats øges med 75 pct. i 2013-14 og 100 pct. i 2015-2020 ifht indsatsen i 2010-12.
- En række finanslovsfinansierede tiltag, herunder reserve på 60 mio. kr. i 2016-2020
- **Finansieres** via PSO, nettariffer og forsyningssikkerhedsafgiften (der sidenhen er tilbagerullet med Vækstpakke 2014)

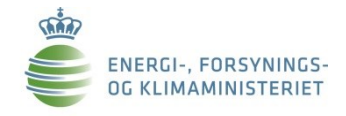

## Forventede effekter af energiaftalen

|                                           | Effektvurdering af<br>energiaftalen 2012                                                       | Basisfremskrivning 2014                                                                        |
|-------------------------------------------|------------------------------------------------------------------------------------------------|------------------------------------------------------------------------------------------------|
| Udledning af<br>drivhusgasser             | Reduktion på ca. 34 pct. i<br>perioden 1990 til 2020                                           | Reduktion på omkring 37<br>pct. fra 1990 til 2020<br>afhængig af kvoteprisen<br>pct.           |
| Andel af vedvarende<br>energi             | 35,8 pct. af endelig<br>energiforbrug                                                          | Omkring 38 pct. af endelig<br>energiforbrug afhængig af<br>kvoteprisen                         |
| Reduktion af forbrug af fossile brændsler | Ca. 25 pct. i forhold til<br>2010                                                              | I størrelsesordenen 27 pct.<br>i forhold til 2010 afhængig<br>af kvoteprisen                   |
| Vindandel i<br>elforsyningen              | 49,5 pct.                                                                                      | Omkring 51 pct.                                                                                |
| Energieffektivisering                     | Bruttoenergiforbrug på 753<br>PJ i 2020, dvs. fald på ca.<br>7,6 pct. i perioden 2010-<br>2020 | Bruttoenergiforbrug på 753<br>PJ i 2020, dvs. fald på ca.<br>7,6 pct. i perioden 2010-<br>2020 |

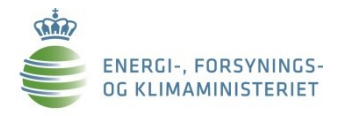

# Udvikling i Energiaftalens omkostninger indtil 2020

- Seneste biogas vurdering har øget aftalens omkostninger med ca. 10 pct.
  - Stadig markant billigere end ved aftalens indgåelse i 2012
  - OBS: Usikre beregninger. Næste fulde fremskrivning forventes klar i december 2015

| Mia. kr., 2015-priser                                                | 2015 | 2016 | 2017 | 2018 | 2019 | 2020 | Sum 2015-20 |
|----------------------------------------------------------------------|------|------|------|------|------|------|-------------|
| Energiaftalen ved indgåelse 2012                                     | 1,9  | 2,0  | 2,7  | 3,2  | 3,7  | 3,8  | 17,2        |
| Energiaftale efter genberegning 2014                                 | 2,0  | 2,0  | 2,2  | 2,9  | 4,2  | 4,9  | 18,3        |
| Samlede besparelser ifm. Vækstpakke 2014                             | -0,5 | -0,7 | -0,8 | -1,1 | -1,6 | -1,5 | -6,2        |
| Energiaftalen efter vækstpakke 2014 <sup>2)</sup>                    | 1,6  | 1,3  | 1,4  | 1,9  | 2,6  | 3,4  | 12,1        |
| Ændringer i PSO sfa. Horns Rev 3, Kriegers Flak, landvind og         |      |      |      |      |      |      |             |
| kystnære møller                                                      |      | 0,05 | -0,1 | -0,4 | -0,4 | -0,3 | -1,1        |
| Højere forventning sfa. ny biogas vurdering april 2015 <sup>1)</sup> | 0,0  | 0,4  | 0,4  | 0,5  | 0,5  | 0,5  | 2,4         |
| Energiaftalen efter opdatering <sup>2)</sup>                         | 1,6  | 1,8  | 1,7  | 2,0  | 2,7  | 3,6  | 13,3        |

Noter: 1) Udover finanslovrelateret støtte til biogas indgår et partielt skøn for stigning i PSO-støtte til biogas ift. den seneste PSO-fremskrivning fra marts 2015. Dette skøn vil blive konsolideret med den næste samlede PSO-fremskrivning, der forventes at foreligge ifm. Basisfremskrivningen i december 2015. 2) Begrænsede antal decimaler gør, at summering af enkeltbidrag kan afvige fra summen.

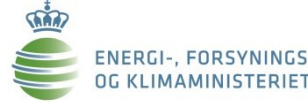

# Afgifts- og tilskudsanalysen

**Formål**: "Afgifts- og tilskudssystemet skal understøtte de miljø- og energimæssige mål samt de fiskale mål med færrest mulige samfundsøkonomiske omkostninger."

7 delanalyser:

- 1. Oversigt over afgifter og tilskud
- 2. PSO
- 3. Eksternaliteter
- 4. Afgifter og tilskud på tværs
- 5. Overskudsvarme
- 6. Tilskud til landvind
- 7. Administrative omkostninger

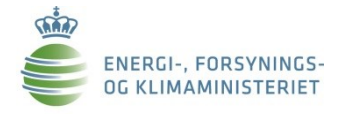

## Vind: Åben-dør vs. Udbudsprocedure

| Aben-dør procedure                                                                                                    | Udbudsprocedure                                                                                                    |
|----------------------------------------------------------------------------------------------------|----------------------------------------------------------------------------------------------------|
| Ansøgeren finder selv området,<br>som skal godkendes af<br>myndighederne                                                  | Screenede områder                                                                                                    |
| Maksimum pristillæg på 25 øre/kWt<br>således at den samlede pris (tillæg<br>og markedspris) ikke overstiger 58<br>øre/kWt | Garanteret fast pris per kWt i<br>henhold til koncessionsaftale, som<br>fastlægges efter udbud                        |
| Senest færdigbygget<br>havmølleprojekt: Sprogø                                                                            | Senest udbudt havmølleprojekt:<br>Horns Rev III med fast pris på 77<br>øre/kWt. Horns Rev III er endnu<br>ikke bygget |
| Eksempler på nyere<br>forundersøgelsestilladelser til<br>havmølleprojekter: Mejl Flak, Omø<br>Syd, Jammerlands Bugt       | Seneste udbudt havmølleparker:<br>kystnær udbud af 350 MW og<br>50 MW forsøgsordning                                  |

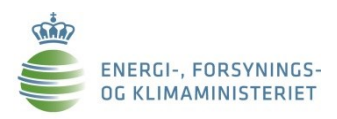

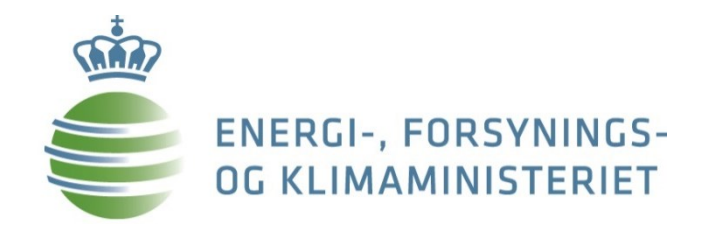

# Ad. 3 Udvalgte emner indenfor energiområdet

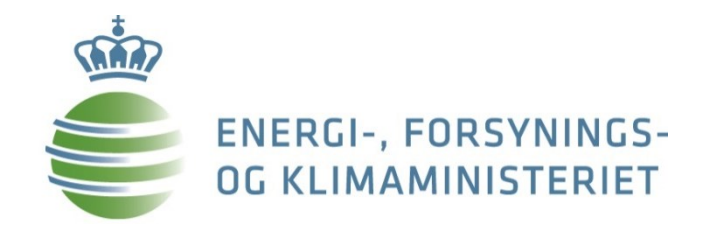

## 3.a. Vedvarende energi

## Forventning til VE-udbygning i EU i 2020

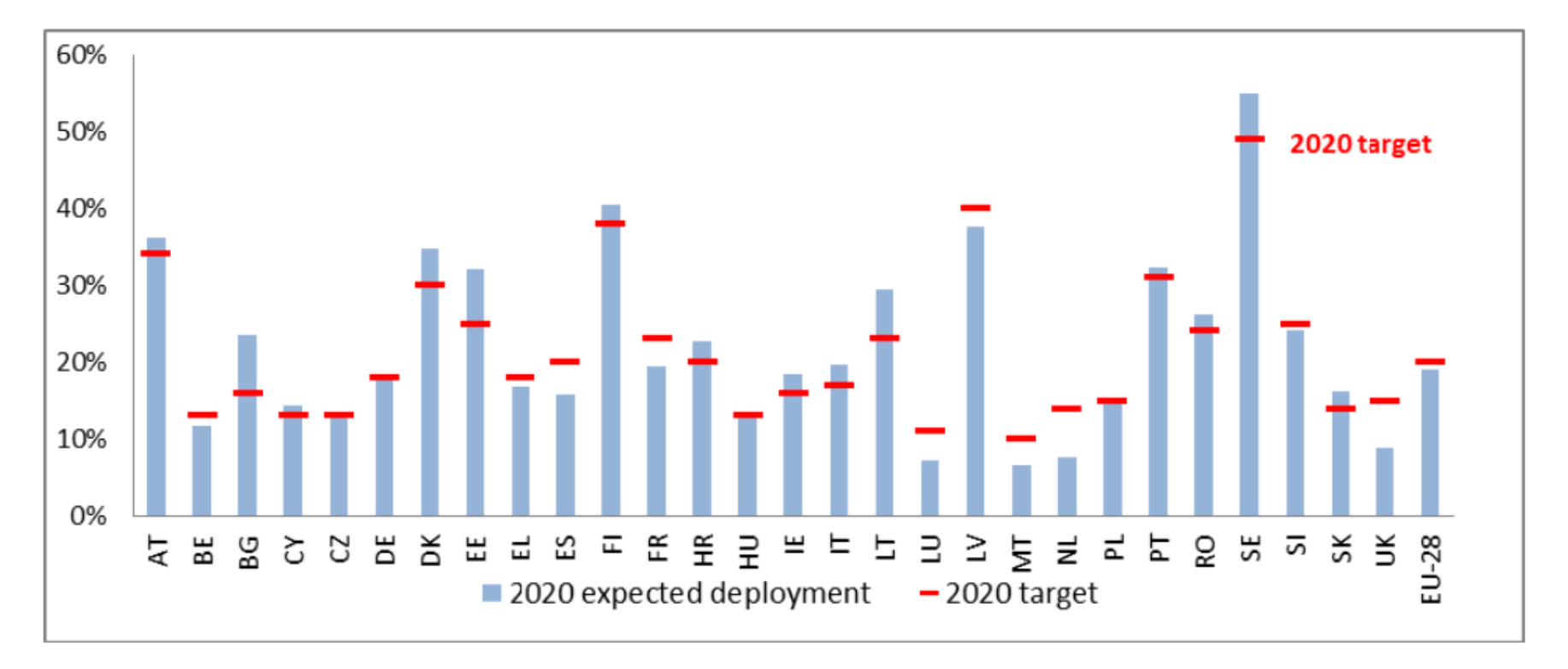

Source: European Commission, based on TU Wien (Green-X) projections (2014)

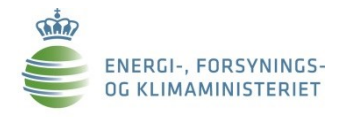

# **VE-teknologier - forventet udvikling**

| Indsatsområde                          | Energiaftale 2012,<br>Forventet udbygning i 2020<br>(PJ el MW)     | Opdateret forventning frem<br>mod 2020                                                                                                    |  |  |  |
|----------------------------------------|--------------------------------------------------------------------|----------------------------------------------------------------------------------------------------|--|--|--|
|                                        | Samlet vindandel:<br>49,5 pct.                                     | Samlet vindandel:<br>51 pct.                                                                                                    |  |  |  |
| Vind                                   | Hav: 1000 MW<br>- Kriegers Flak 600 MW<br>- Horns Rev 400 MW       | Hav: 1000 MW, som følge af<br>vækstaftale om tilbagerulning af<br>FSA mv. (juli 2014) forventes<br>Krigers Flak først i fuld drift ved<br>udgangen af 2021 |  |  |  |
|                                        | Kystnære: 500 MW                                                   | Kystnære: 400 MW                                                                                                    |  |  |  |
|                                        | Land: indgår i samlet vindandel, tiltag der understøtter udbygning | Land: Lidt højere end forventet                                                                                                    |  |  |  |
| Biomasseomlægning<br>nettofordelsmodel | Anvendelse af fast biomasse i 2020<br>Ca. 114 PJ                   | Har været bagud, men forventes<br>at følge forventet udvikling frem<br>mod 2020                                                                            |  |  |  |
| Biogas                                 | Ca. 17 PJ i 2020                                                   | 14 PJ                                                                                                    |  |  |  |
| VE til proces                          | 16 PJ fortrængt fossilt brændsel                                   | Evaluering fra 2015 indikerer at<br>ordningen følger den forventede<br>udvikling                                                                           |  |  |  |

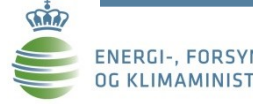

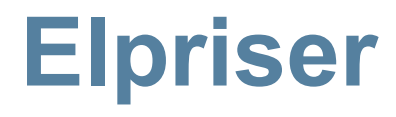

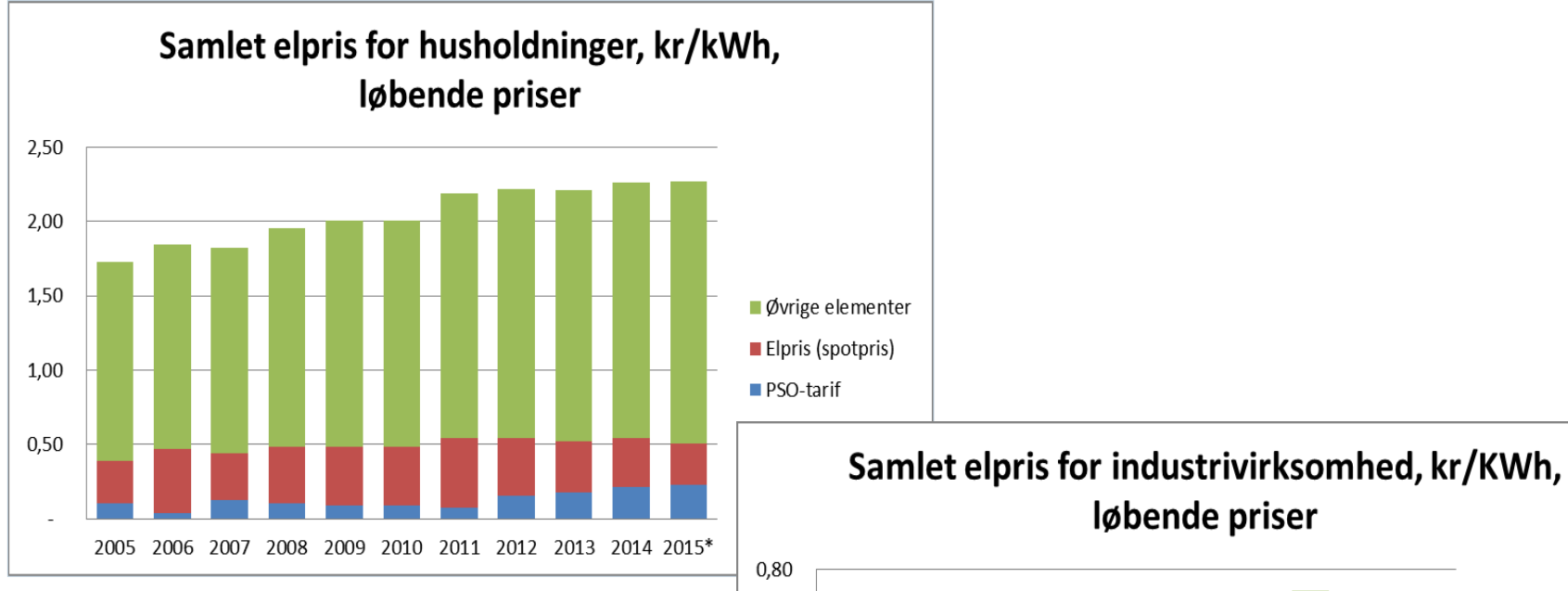

0,70 0,60 0,50

0,40

0,30

0,20

0,10

løbende priser

2005 2006 2007 2008 2009 2010 2011 2012 2013 2014 2015\*

Øvrige elementer

Elpris (spotpris)

PSO-tarif

Anmærkning til begge figurer:

\* elpris, tariffer og afgifter videreført for hele 2015 som observeret i august 2015. PSO-tarif er dog opdateret til 25,5 øre/kWh i 4. kvt. 2015

Øvrige elementer dækker over afgifter og øvrige tariffer

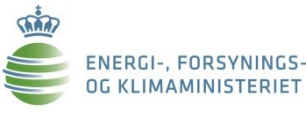

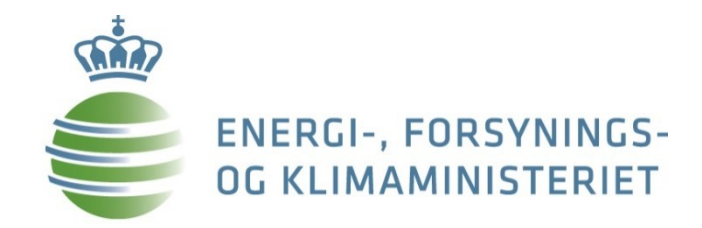

# 3.b. Energieffektivisering

## Energieffektivisering

EU-mål: 2020: Vejledende EU- mål på 20 pct. 2030: Vejledende EU-mål på mindst 27 pct.

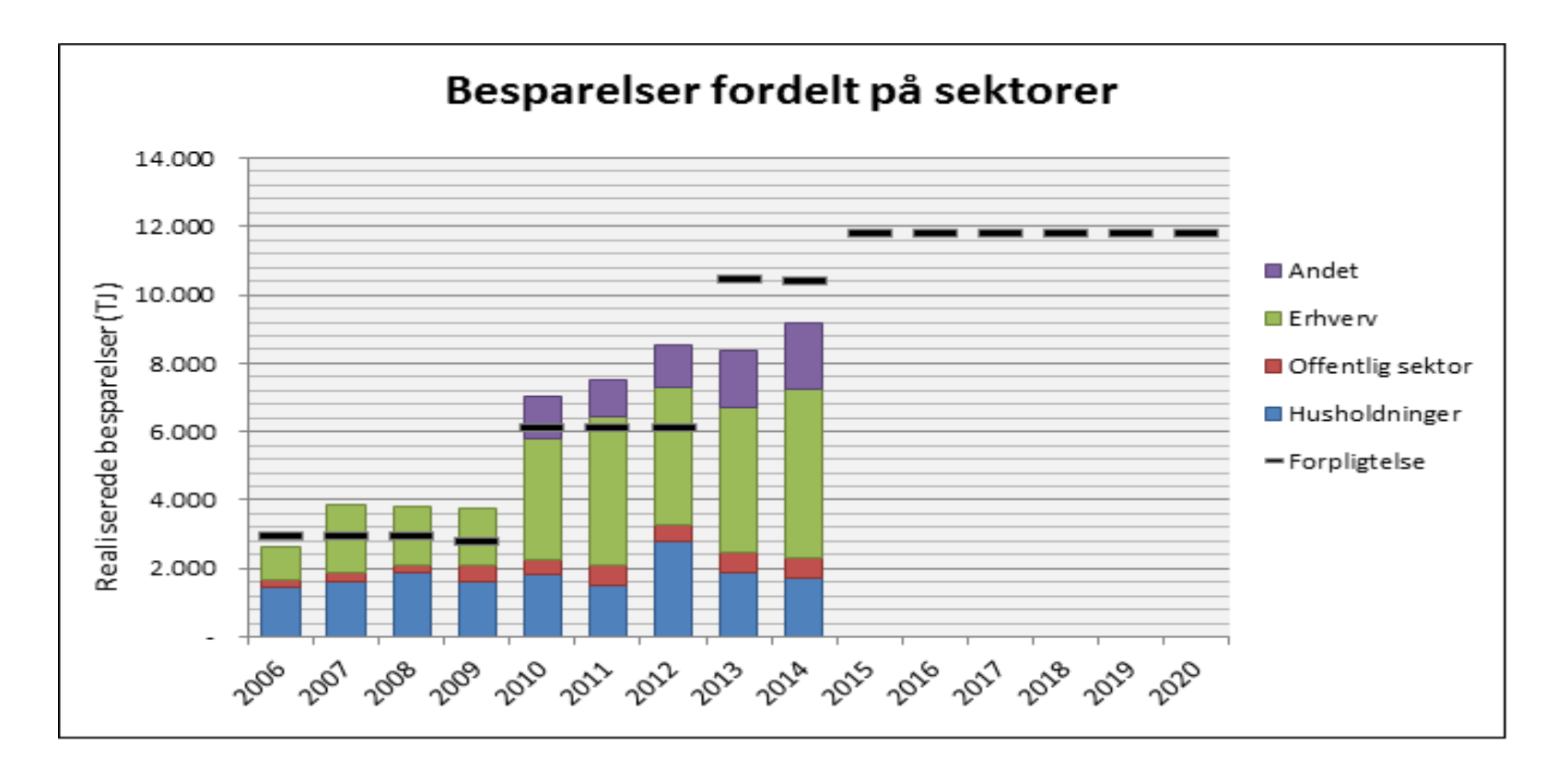

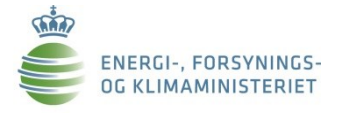

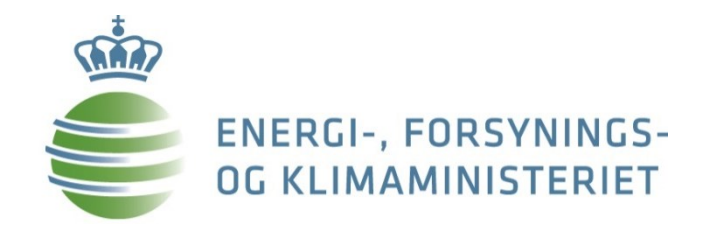

### **3.c. Elsektoren**

## Forsyningssikkerhed

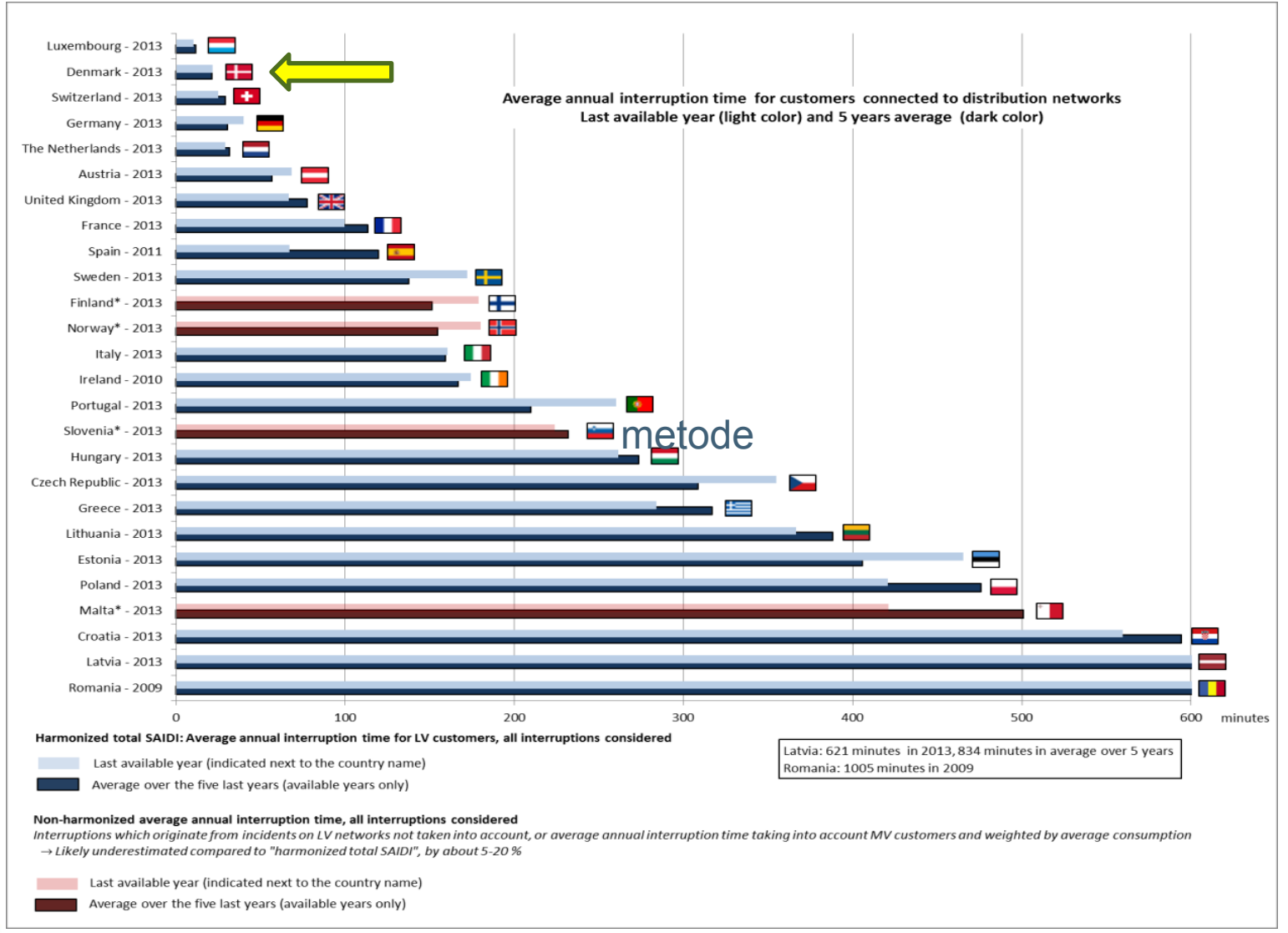

ENERGI-, FORSYNINGS-OG KLIMAMINISTERIET

TIN

# Danmark er pristager fra vores nabolande

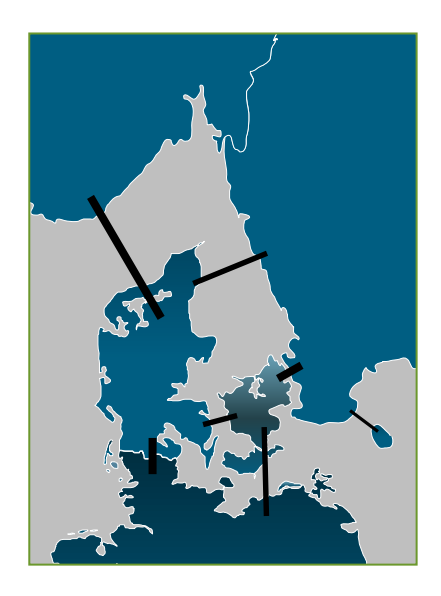

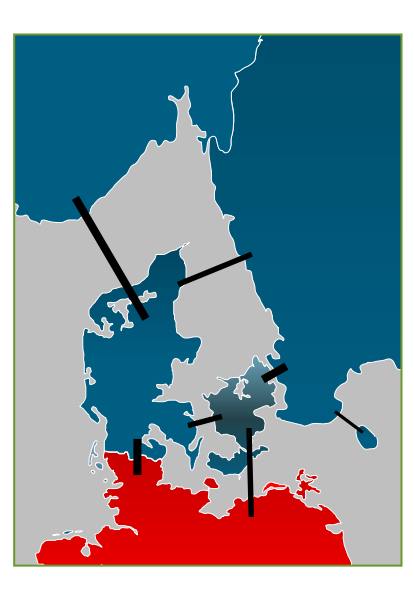

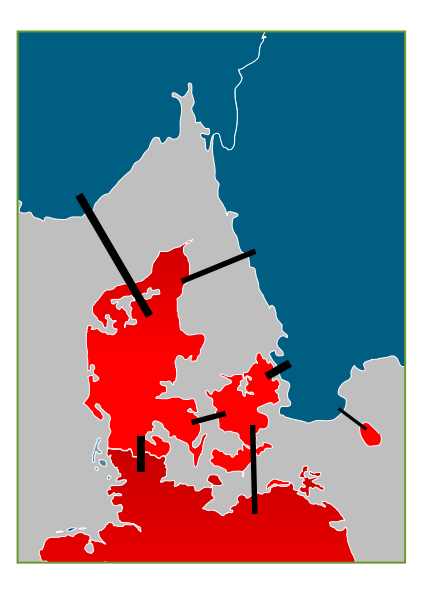

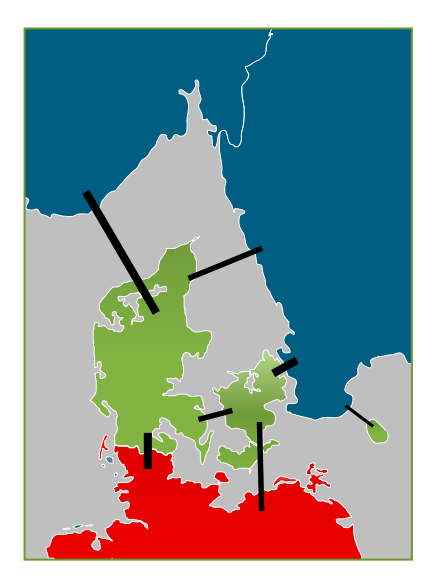

DK fælles pris med alle Ca. 20 pct. af tiden DK fælles pris med Norden Ca. 50 pct. af tiden DK fælles pris med Tyskland Ca. 20 pct. af tiden DK med egen pris Ca. 10 pct. af tiden

# Vindkraftens relative markedsværdi

Historisk og forventet udvikling i vindpris i forhold til middelpris

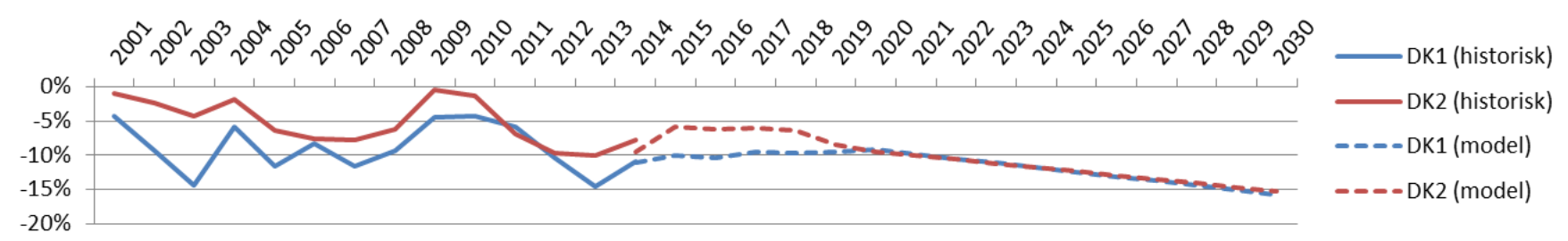

 Trods væsentlig mere vindkraft i regionen forventes kun et mindre, langsigtet fald i vindkraftens relative markedsværdi.

**Vindprisen** er den vindvægtede pris. Dvs. den gennemsnitlige afregningspris for en kWh vindmøllestrøm over en periode (fx et år).

Vindprisen i 2014 i DK1 = 20,2 øre pr. kWh Middelpris i 2014 i DK1 = 22,9 øre pr. kWh Den relative vindpris i 2014 i DK1 (i forhold til middelprisen) = 20,2 / 22,9 = 88,4 pct.

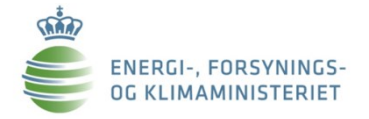

### Danmark er tæt forbundet med nabolandene

#### FIGUR3

Kapacitet i udlandsforbindelser i forhold til maxforbrug 2020.

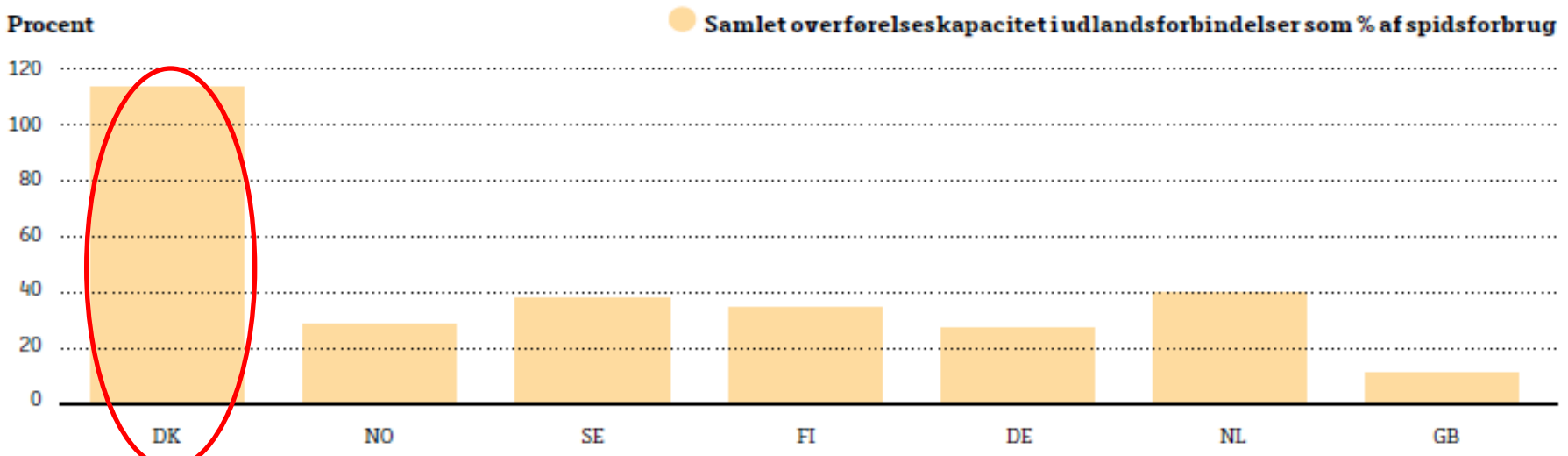

"Det danske elsystems afhængighed af udlandet bliver større over tid. Dette er ikke i sig selv et problem for forsyningssikkerheden, men det bliver mere afgørende at sikre tilgængeligheden af udlandsforbindelserne og den kapacitet, der findes på den anden side af forbindelserne. ... Beregningerne antyder blandt andet, at tidsforskydningerne mellem de forskellige nabolande i elforbrug, vindkraftproduktion og solcelleproduktion giver mulighed for i betydeligt omfang at "dele forsyningssikkerhed"." ... Forbindelserne til udlandet har en stor værdi for Danmark. De sikrer en omkostningseffektiv anvendelse af produktionskapacitet gennem elmarkedet i Danmark og i udlandet og reducerer omkostningerne forbundet med at sikre tilstrækkelig forsyning af el til de danske forbrugere. ... Man skal derfor være forsigtig med at analysere isoleret på dansk elproduktionskapacitet og forbrug, når det drejer sig om effekttilstrækkelighed."

ENERGI-, FORSYNINGS

Kilde: "Elforsyningssikkerhed i Danmark", rapport fra Energistyrelsen, juli 2015

# Regional integration- færre omkostninger

#### GOING REGIONAL: SAVES CAPACITY & COSTS

- two first regional generation adequacy assessments (*Pentalateral + Consentec/r2b*) proved real synergies of regional cooperation
- Isolated scenario (hypothetic without grid): all countries face severe scarcity
- national generation adequacy assessment: FRA and BEL would run into scarcity
- regional assessment:
  - sufficient firm capacity until 2021 (PLEF) /2025 (consentec/r2b)
  - Less cost & less capacity needed

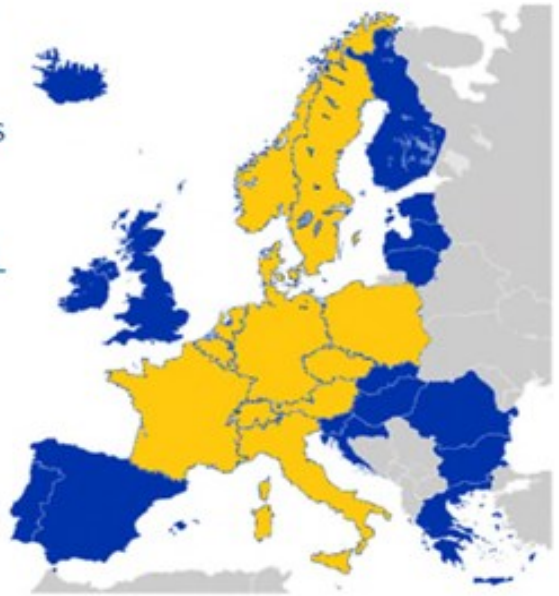

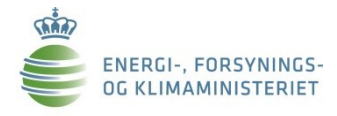

### Overkapacitet i Europa. Komplementerende elmiks

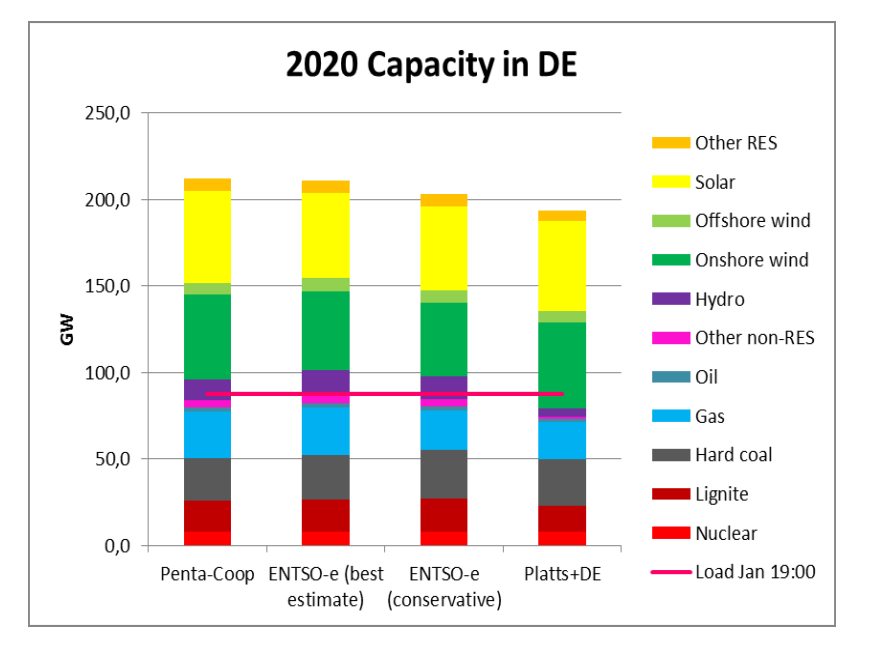

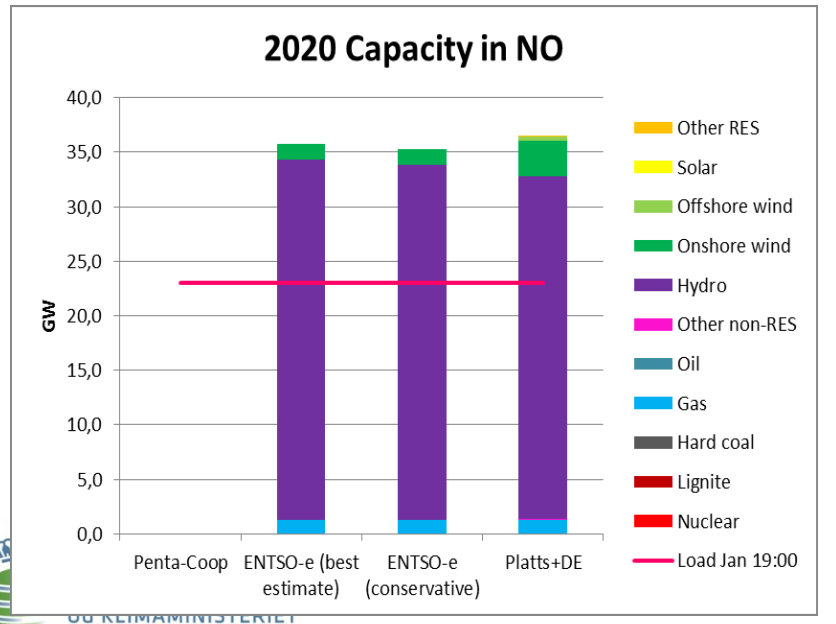

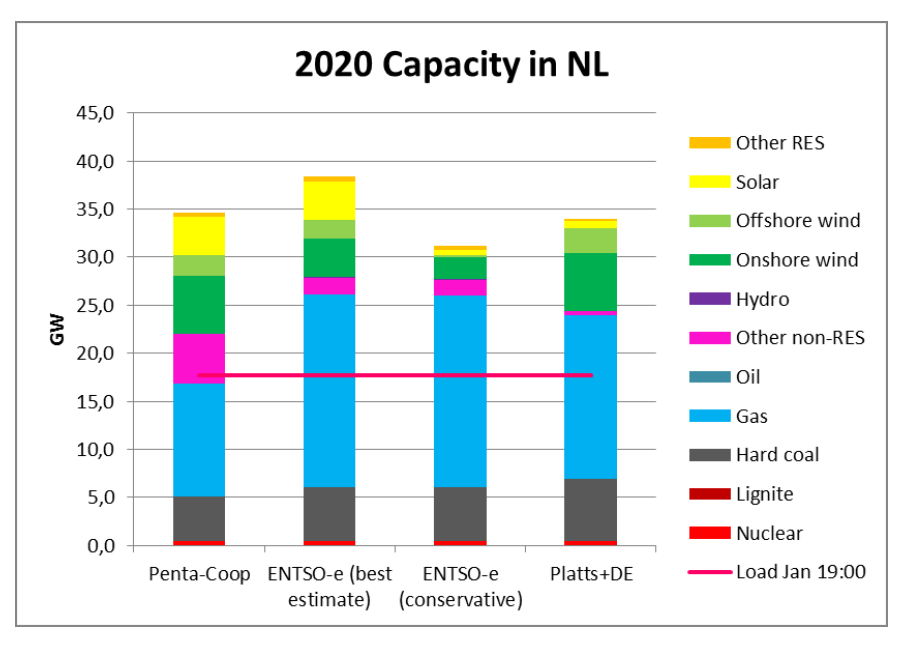

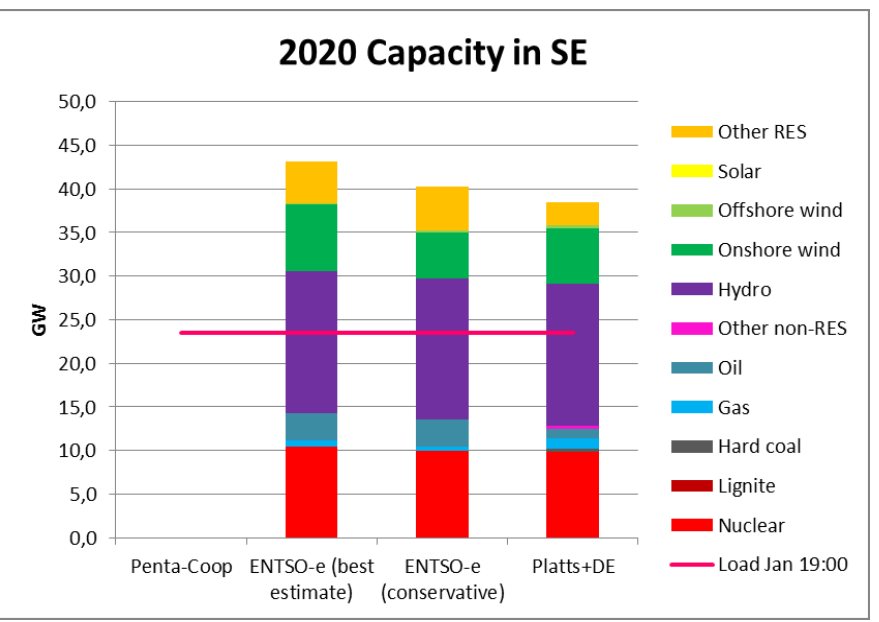

# De tyske elflaskehalse: Omfang & det relative velfærdstab i Norden

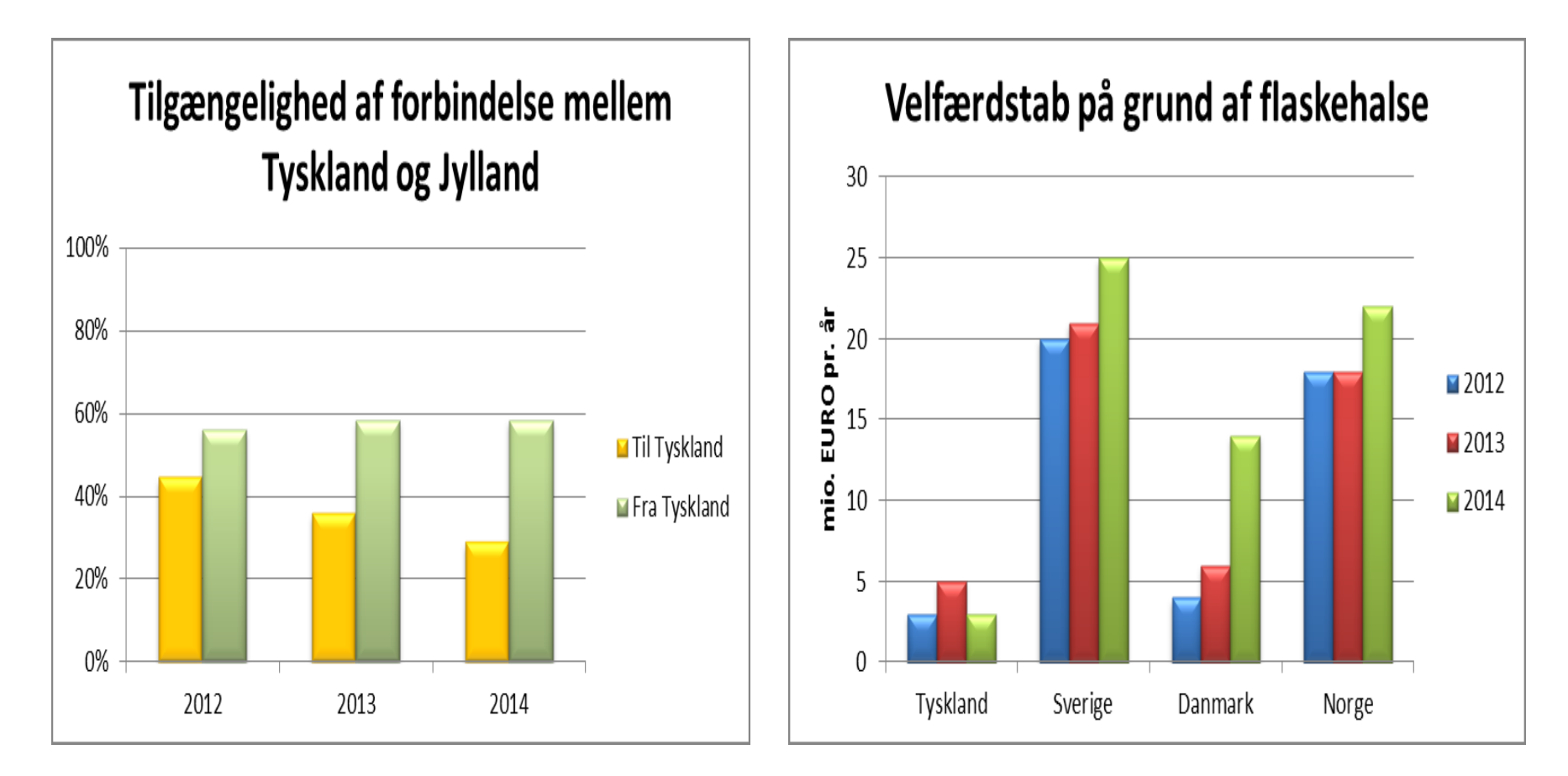

Kilde: Rapport af 2015 fra svenske Energimarknadsinspektionen (R2015:11)

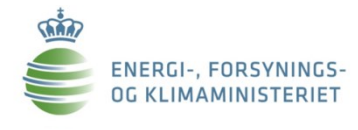

## Ny markedsmodel for elområdet

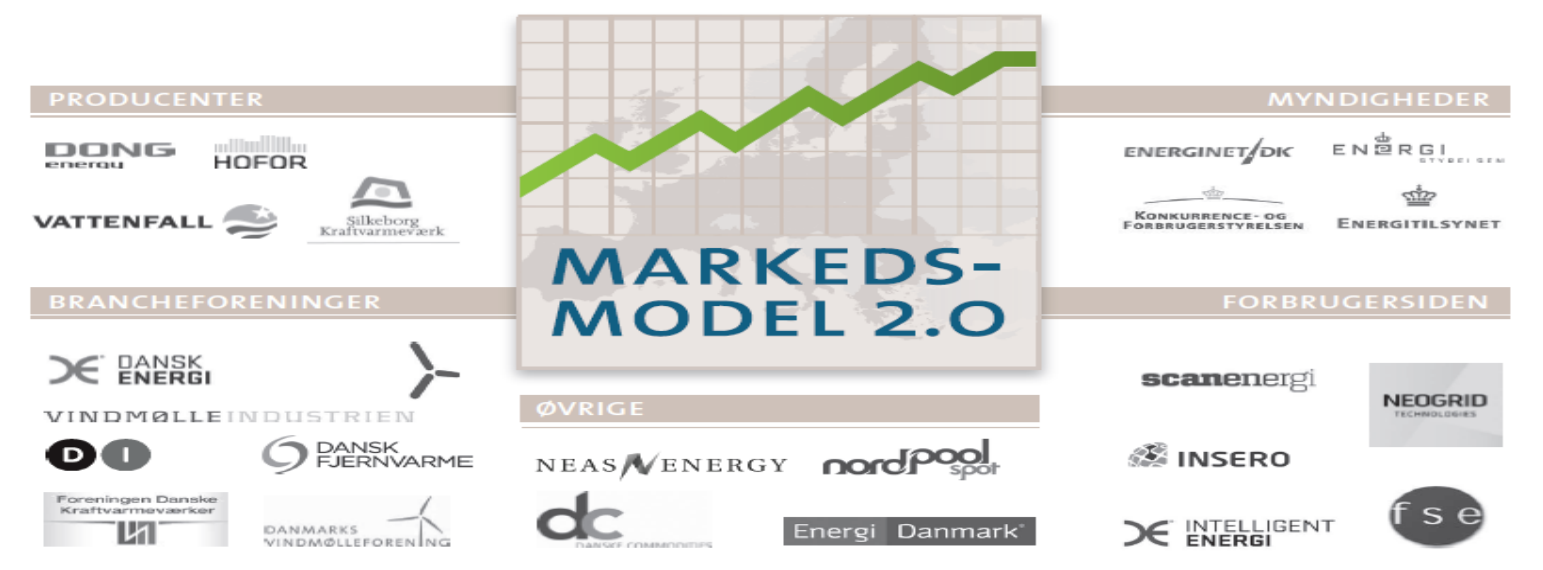

#### Installeret vindkapacitet

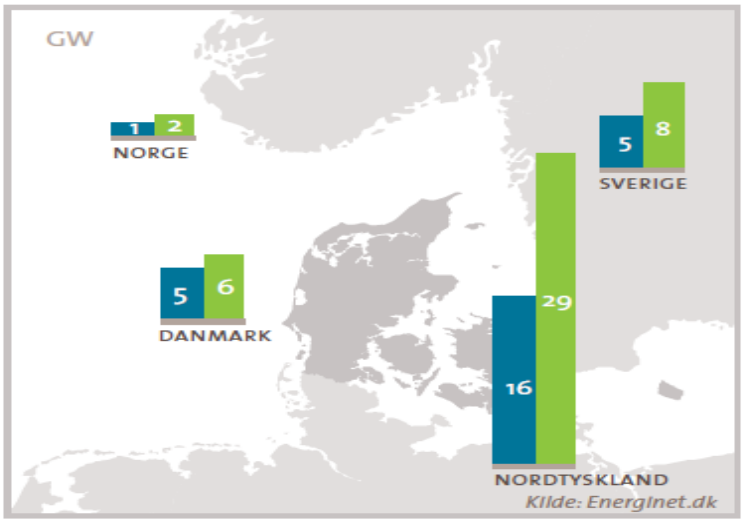

kraftigt frem mod 2020

Vindkapaciteten i og omkring Danmark vokser

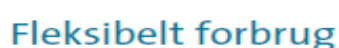

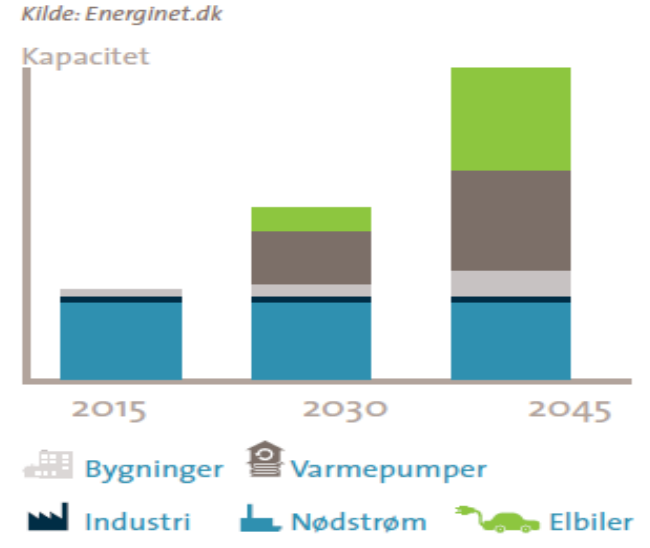

014

2020

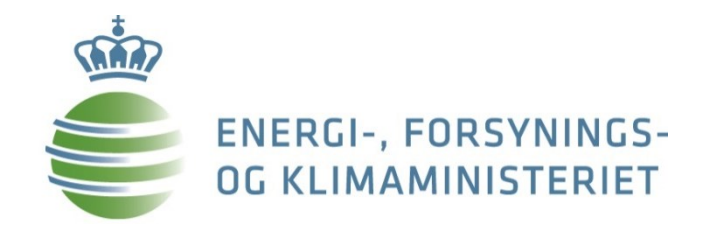

## 3.d. Varmesektoren

# Varmesektoren -Fjernvarmeproduktion

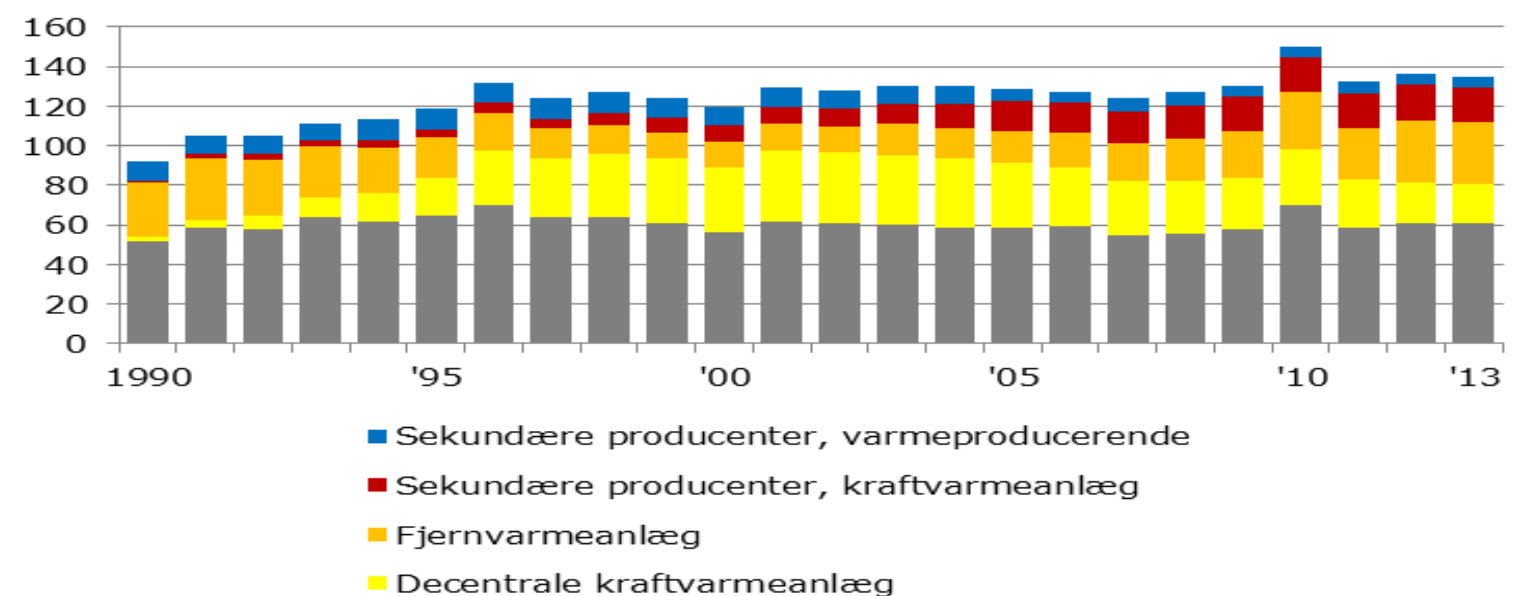

■ Centrale kraftvarmeanlæg

Figur 1. Fjernvarmeproduktion (PJ) fordelt efter produktionsanlæg

I dag har 63 pct. af alle boliger fjernvarme.

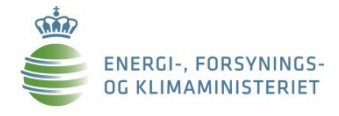

# Fremtidens udfordringer for varmesektoren

- Varme skal leveres sikkert, skal kunne betales og bidrage til omstilling af energisektoren.
- Kommende investeringer:
  - Biomasse eller varmepumper?
  - Begrænsninger i brændselsvalg og afgifter.
  - Kraftvarme er det altid hensigtsmæssigt?
  - Samfundsøkonomi og godkendelsesprocedure for fremtidige fjernvarmeprojekter.

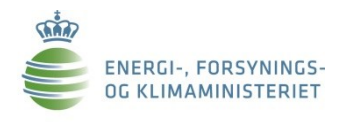

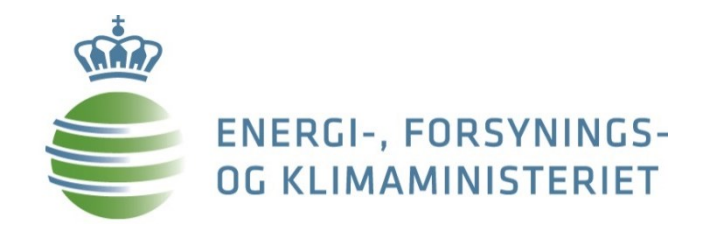

## **3.e. Gassektoren**

### Gassektoren

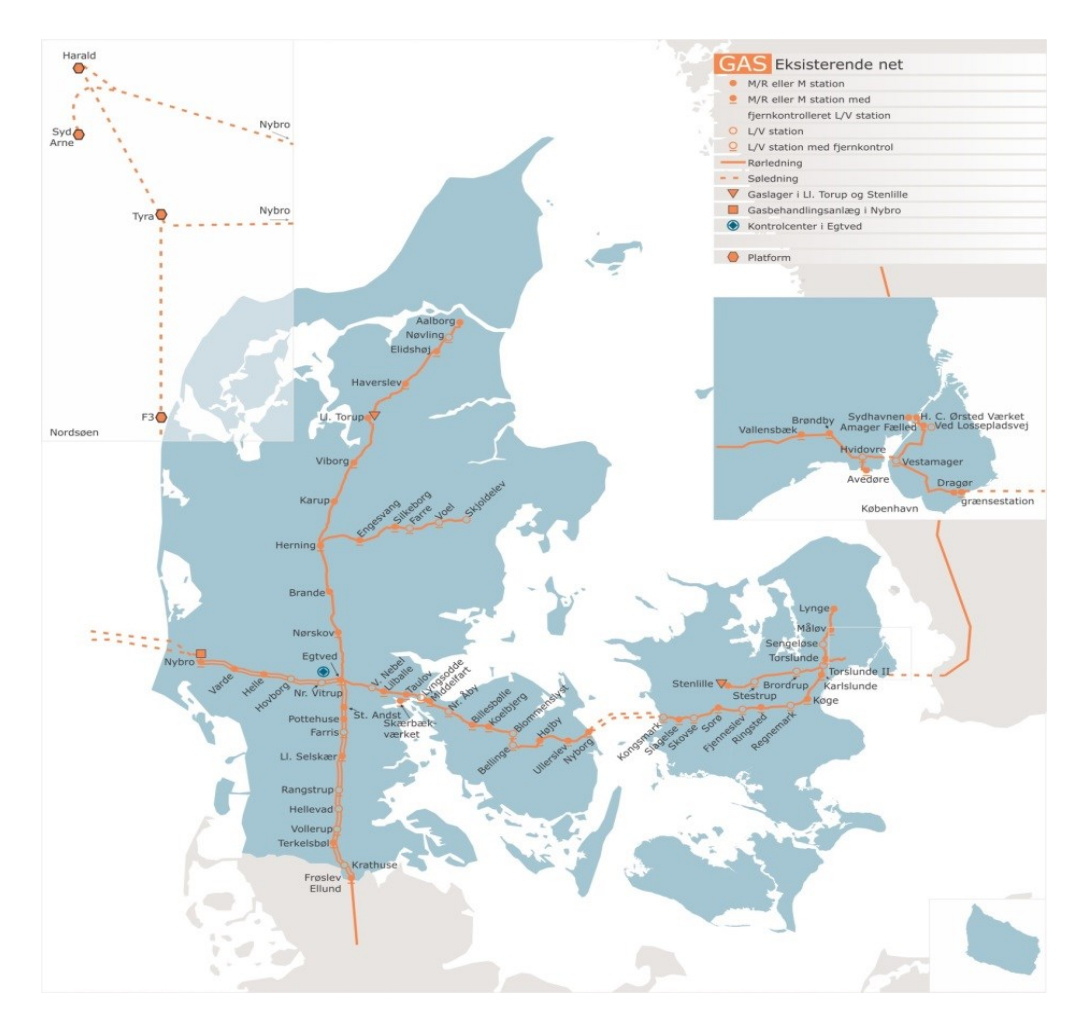

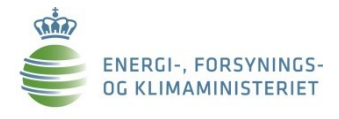

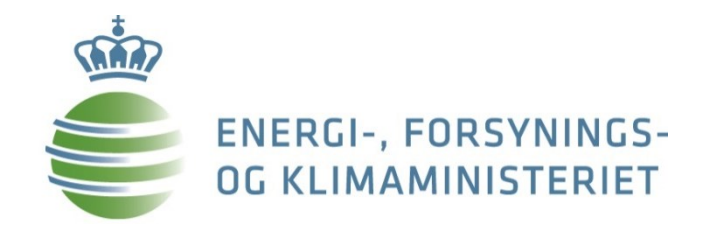

# 3.f. Forskning og udvikling

## Forskning, udvikling og demonstration

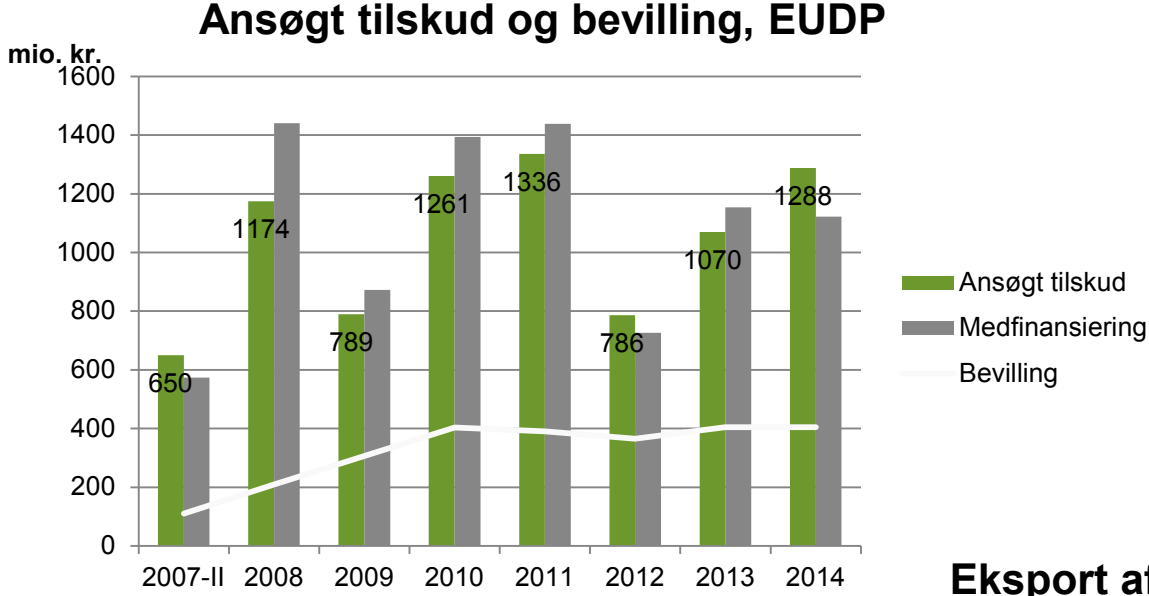

Eksport af energiteknologi, mia. kr.

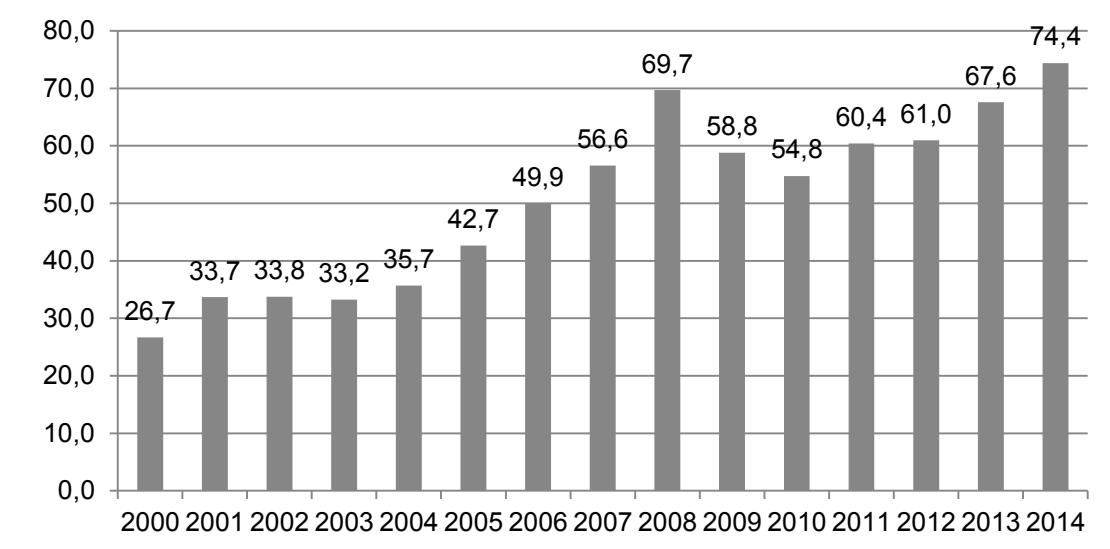

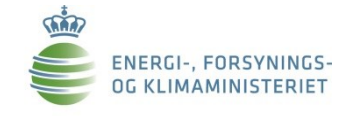

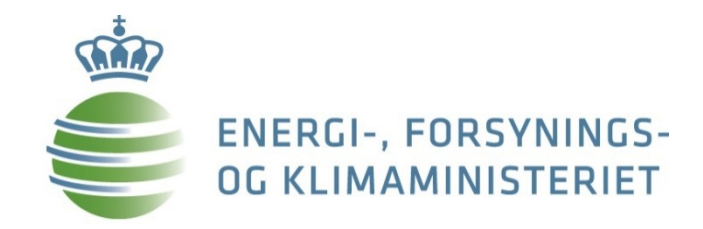

4. Tendenser med indflydelse på fremtidens danske energipolitik

# Sammenhæng og integration på tværs

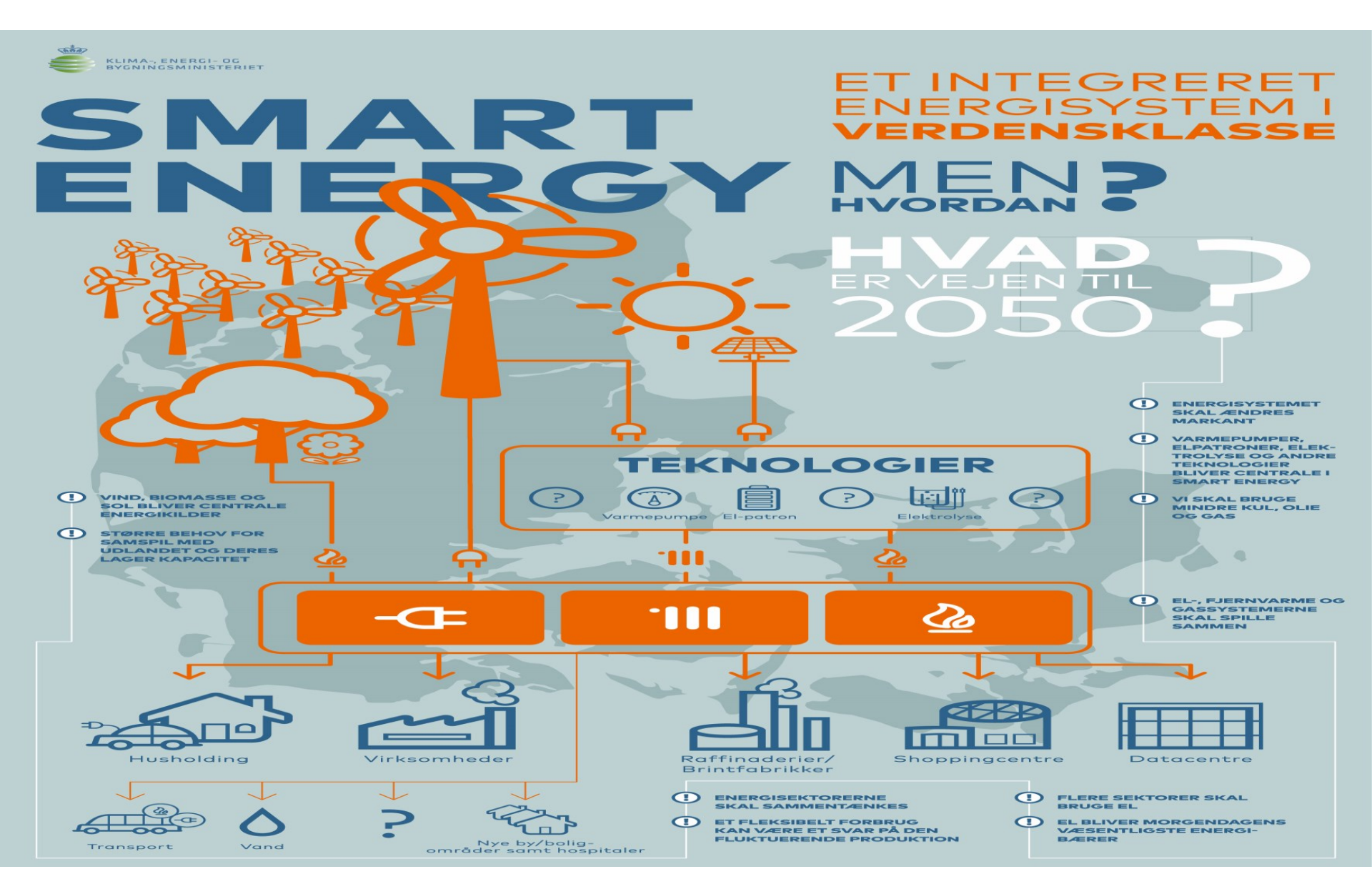

# Energipolitikken: Flere EU- og regionale dimensioner

- Betydelige økonomiske gevinster ved større markedsintegration mellem landene\*
- Øget regionalt samarbejde forude
- EU's energiunion indvarsler tættere samarbejde:
  - EU 2030 (Fælles EU-mål på VE og EE; nyt forvaltningssystem, hvor energistrategi ses på tværs; tværnational opfyldelse af non-ETS)
  - Statsstøtte-retningslinjer på miljø og energi (øget åbning og integration af VE-markeder på tværs af grænser; konvergerende støttemodeller)
  - Energiunionen (bred og omfattende strategi; 5 sammentænkte dimensioner)

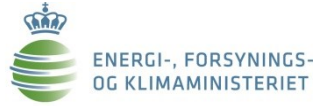

\* F.eks. Booz & Co.: "Benefits of an integrated European energy market", rapport af juli 2013 udarbejdet til Europa-Kommissionen.

## Regionalt samarbejde: Baake-processen

# KEY "NO-REGRET" MEASURES of the DECLARATION

- Maximizing the benefits of the internal market for security of supply
- Focus on flexibilisation of supply and demand
- Using market signals therefore: price peaks, no legal price caps
- Regional adequacy assessments (common methodology, joint report)
- No restriction of cross-border trade in times of scarcity (except grid stability)
- Grid reinforcement and further market coupling

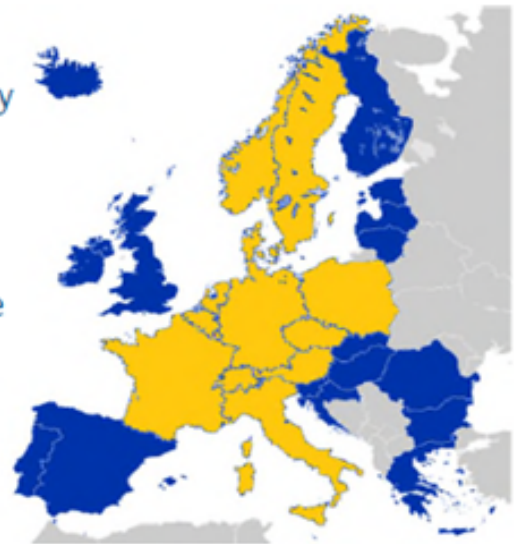

Who is involved? BE-NE-LUX, FR, DE, AT, CH, PL, CZ, DK, SE, NO (IT)

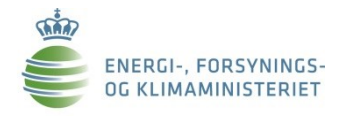

## Konvergerende markedsmodeller for elmarkedet

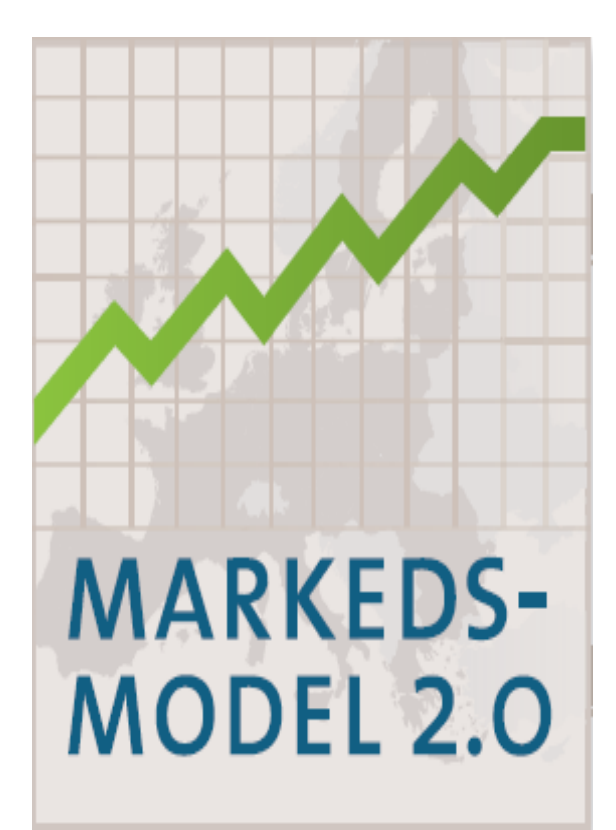

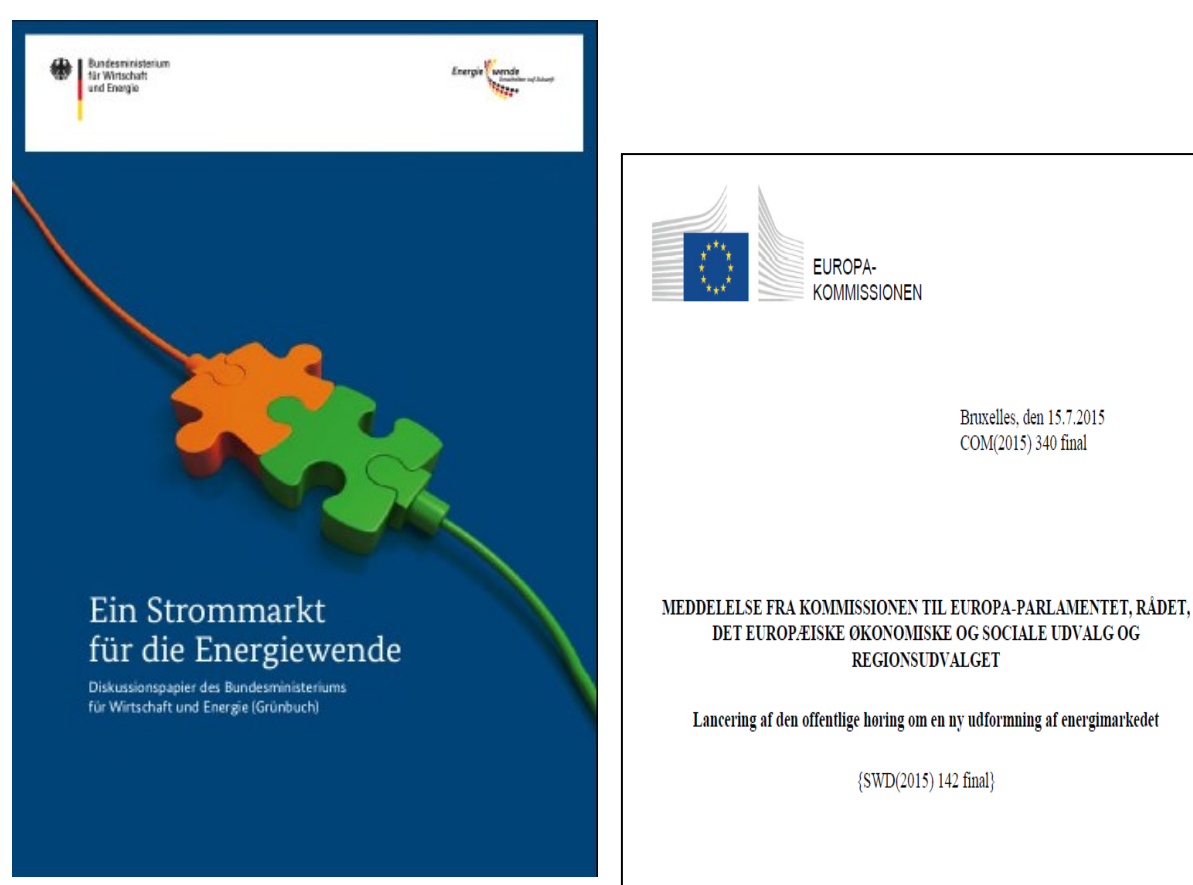

Bruxelles, den 15.7.2015 COM(2015) 340 final

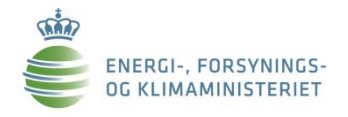

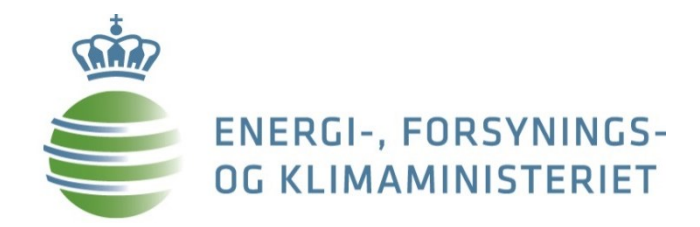

# 5. Olie- og gasproduktion

## Produktion af olie og gas

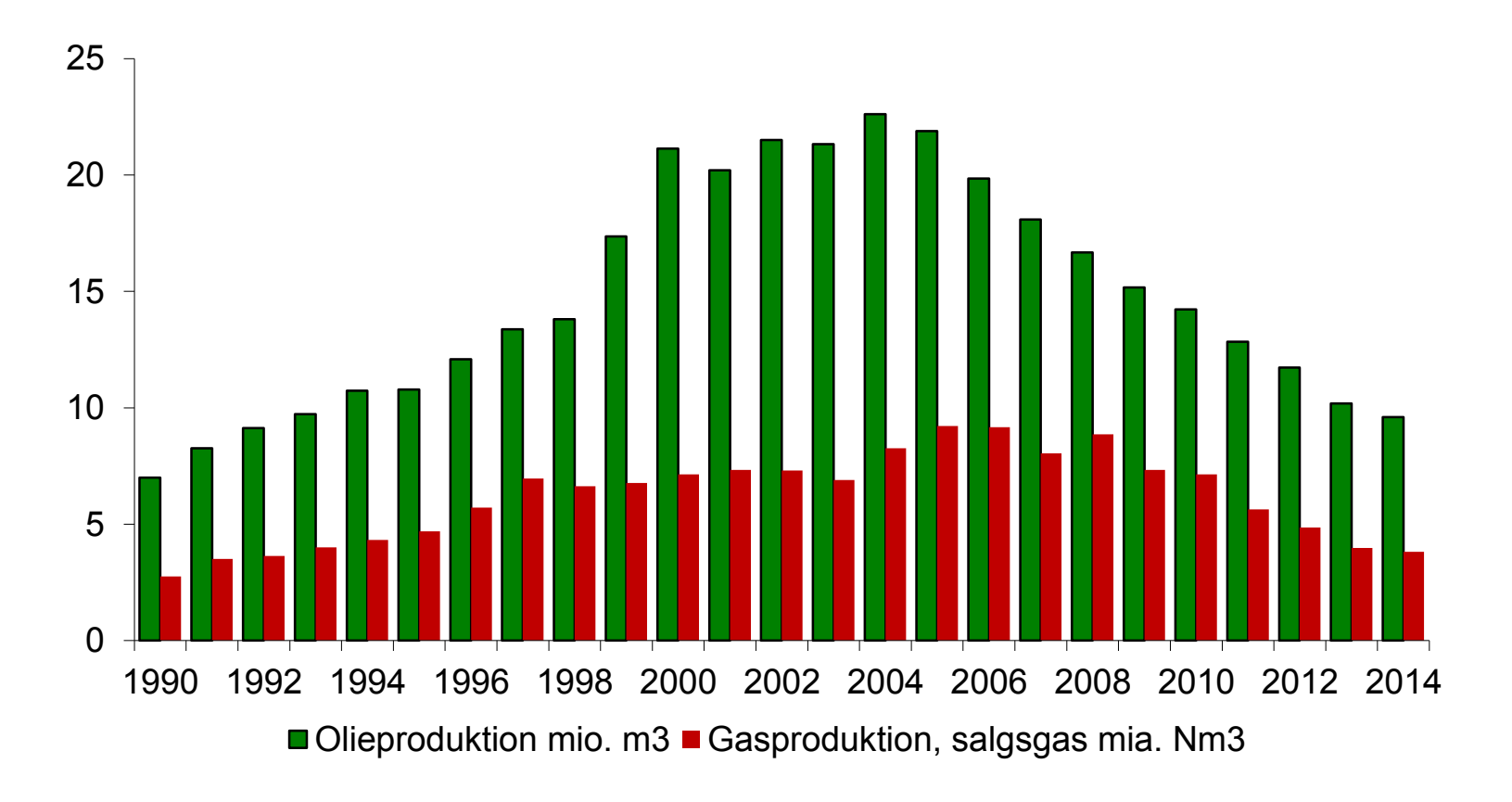

#### Produktion i 2014:

- Olie: 9,6 mio.  $m^3 \sim 165.500 \text{ t/onder/dag}$
- •Salgsgas: 3,8 mia. Nm<sup>3</sup>

ENERGI-, FORSYNING

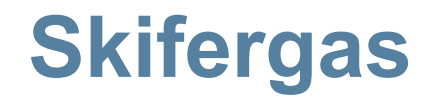

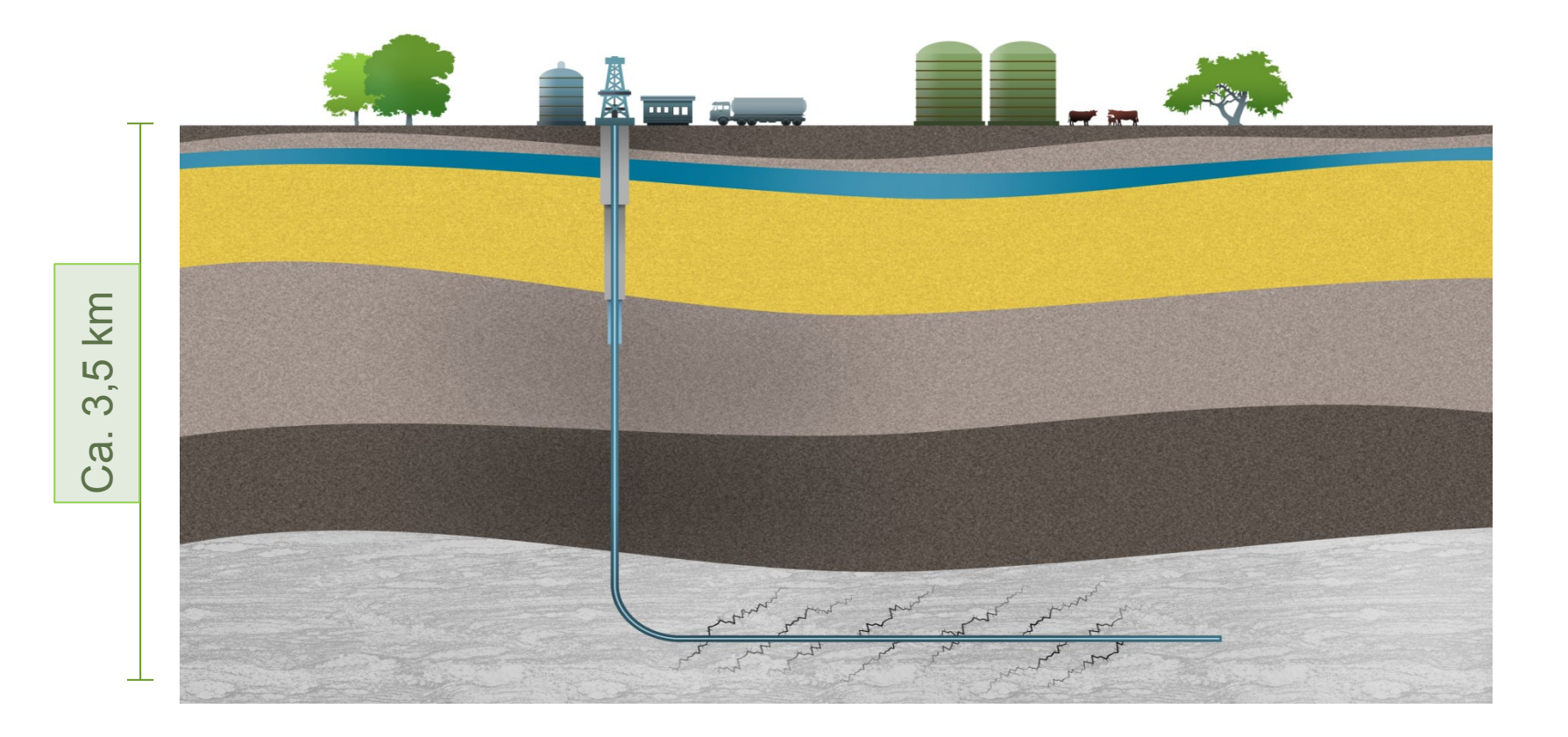

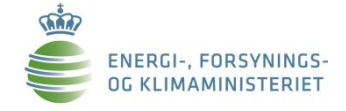

## Tak for opmærksomheden!

## Spørgsmål?

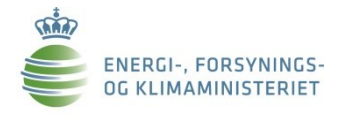